## Istruzioni per i colloqui con gli insegnanti tramite google meet

1) Se per il colloquio si utilizza uno smartphone o un tablet occorre scaricare gratuitamente l'applicazione Google Meet.

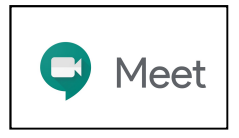

2) Dopo aver prenotato il colloquio con l'insegnante tramite registro elettronico il genitore riceverà sulla mail istituzionale del figlio (nome.cognome@icbenevagienna.it) l'invito per partecipare al colloquio con Google Meet.

| = M Gmail                   | Q Cerca nella posta              | •                                                                  | 0                    | ¢;                   |              | n          |
|-----------------------------|----------------------------------|--------------------------------------------------------------------|----------------------|----------------------|--------------|------------|
| + Scrivi                    | □ - C :<br>insegnante.insegnante | Invitation: Colloquio @ Tue Oct 13, 2020 10am - 10:10am (CEST) (nc | ome.cognome@icbenev; | 1-1 di 1<br>igienn 🚺 | < ><br>17:41 | 31         |
| Posta in arrivo 1           |                                  |                                                                    |                      |                      |              | <b>Q</b> , |
| \star Speciali              |                                  |                                                                    |                      |                      |              |            |
| O Posticipati               |                                  |                                                                    |                      |                      |              |            |
| ► Inviati                   |                                  |                                                                    |                      |                      |              |            |
| Bozze                       |                                  |                                                                    |                      |                      |              | +          |
| <ul> <li>✓ Altro</li> </ul> |                                  |                                                                    |                      |                      |              |            |

3) Aprire l'email e cliccare su SI per accettare l'invito

| = M Gmail                                        | Q Cerca nella posta                                                                                                    | •                                                                             | 0                               | ۲         | ***    |   |   | •        |  |
|--------------------------------------------------|----------------------------------------------------------------------------------------------------|-------------------------------------------------------------------------------|---------------------------------|-----------|--------|---|---|----------|--|
| Scrivi                                           | ← ◘ 0 <b>î</b> î î 0 0 . ► = :                                                                                                    |                                                                               |                                 |           | 1 di 1 | < | > | 31       |  |
| Posta in arrivo     Speciali                     | Invitation: Colloquio @ Tue Oct 13, 2020 10am - 10:10am (CEST) (nome.cognome@icbene<br>vagienna.it) Posta in arrivo x                                                                                               |                                                                               |                                 |           |        |   |   |          |  |
| <ul> <li>Posticipati</li> <li>Inviati</li> </ul> | v@icbenevagienna.it                                                                                                    | @ 17                                                                          | :41 (19 m                       | inuti fa) | ☆      | 4 | : | <b>o</b> |  |
| Bozze                                            | ott       Colloquio         Visualizza su Google Calendar         Quando mar 13 ott 2020 8AM - 8:10AM (UTC)         cinsegnatateiinsegnathte@icbenevagienna.it*         Si       Forse       No       Altre opzioni | Agenda<br>mar 13 ott 2020<br>Nessun evento pu<br>Bam Coll<br>Nessun evento su | recedente<br>oquio<br>uccessive | )         |        |   |   | +        |  |

4) Il colloquio viene così salvato automaticamente sul calendario di google.

5) Il giorno del colloquio, qualche minuto prima, sarà sufficiente aprire l'applicazione Meet e cliccare sull'icona verde dell'evento e poi cliccare su "partecipa".

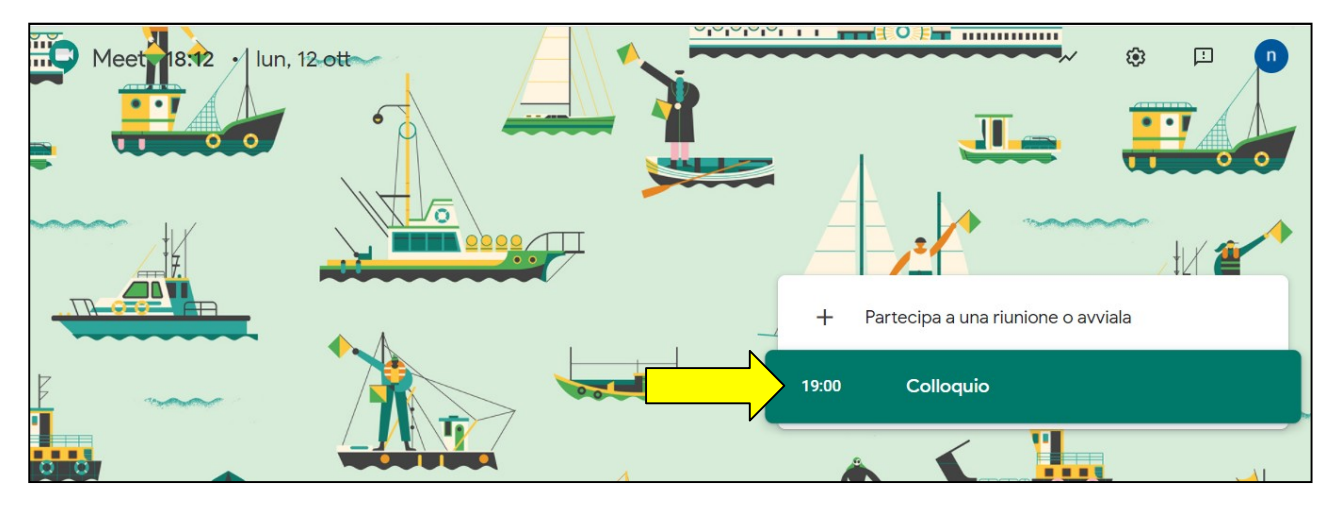

**N.B.** Se non compare l'evento controllare l'account: deve essere impostato quello di vostro figlio (nome.cognome@icbenevagienna.it).